海面漁獲物等販売金額

## (1) 海面漁獲物等販売金額の機能と目的

海面漁獲物等販売金額\*1では、指定地域における表示年の海面漁獲物等又は海面養殖の販売金額(総 額・経営体あたり)や、漁獲物などの出荷先別販売金額の構成と経営体の割合、海面漁業・養殖業種類 別延べ経営体数を把握することができます。これにより、販売金額や経営体数の変化を見たり、他の自 治体との比較・合算をすることができます。

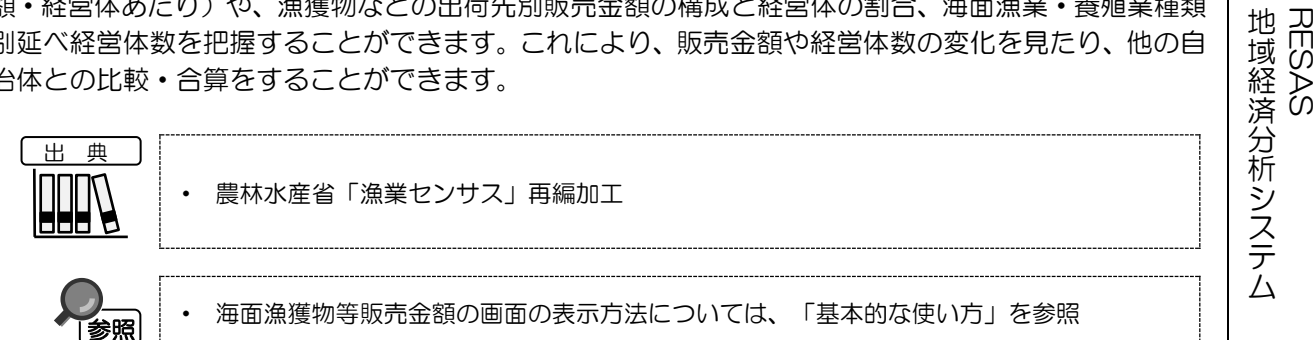

海面漁獲物等販売金額

本メニューおける「販売金額」=Σ(各階層中位数×各階層経営体数) \*1: 最上位層の中位数は、16億円として推計。 海面漁獲物等販売金額には海面養殖販売金額が含まれる。

### (2) 海面漁獲物等販売金額の表示内容

海面漁獲物等販売金額ヒートマップでは、ヒートマップ読み込みで指定した透過率によって、「表示 する内容を指定する」で選択している内容について、実数の多い地域又は増減率\*<sup>2</sup>の高い地域ほど濃い 色で表示されます。

「全国を表示する」を選択すると、日本全国の地図が表示されます。「都道府県単位で表示する」を 選択すると、「指定地域」で選択している都道府県を中心とした縮尺で地図が拡大表示されます。「市 区町村単位で表示する」を選択すると、「指定地域」で選択している市区町村を中心とした縮尺で地図 が拡大表示されます。

また、「全国を表示する」あるいは「都道府県単位で表示する」選択時のヒートマップは都道府県単 位、「市区町村単位で表示する」選択時のヒートマップは市区町村単位で表示されます。

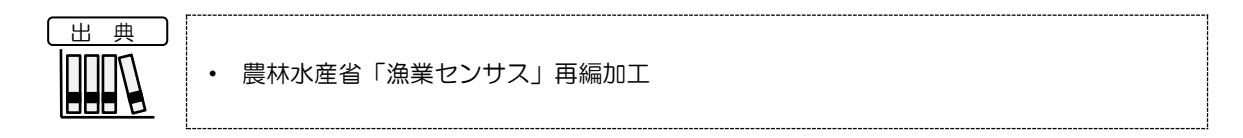

※初期表示項目:全国を表示する、2018年、海面漁獲物等販売金額(総額)、実数で表示する、ヒートマップ なし

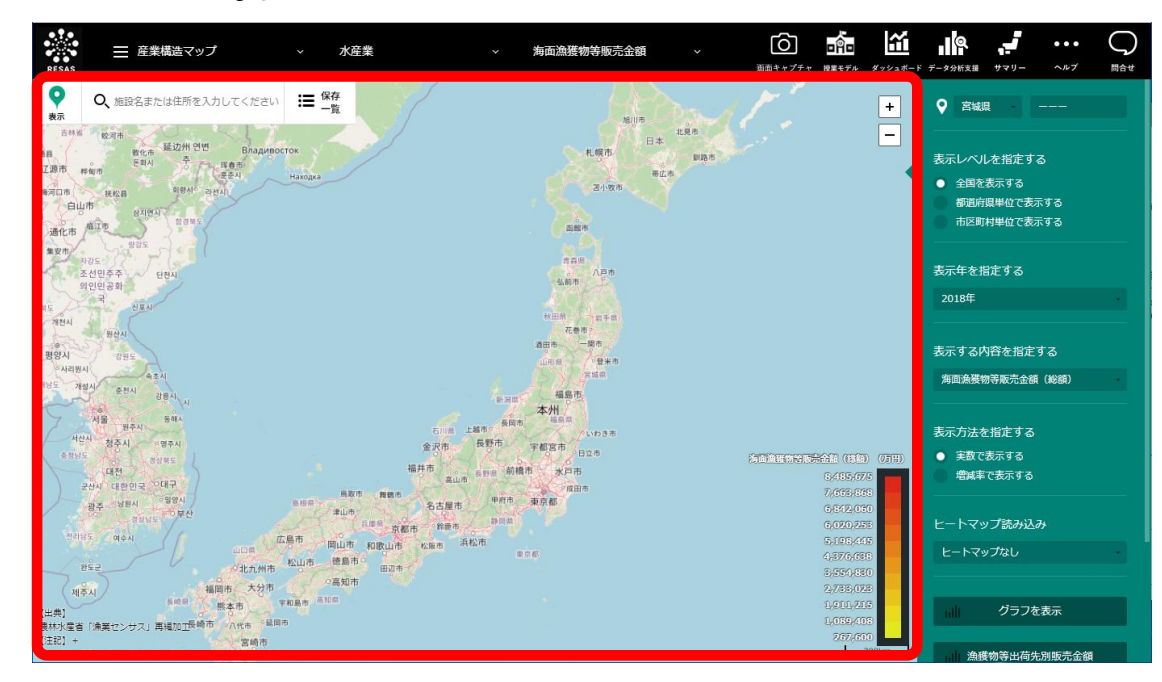

\*2: 「増減率(%)」=((2013年の販売金額÷2008年の販売金額)-1)×100

2

地域経済分析システムRESAS

海

面漁獲物等販売金

額

RESAS

# (3) 右メニューの説明

右メニューでは、左のマップの表示内容について設定します。

また、指定地域の関係データの図表に切り替えるボタンが表示されます。

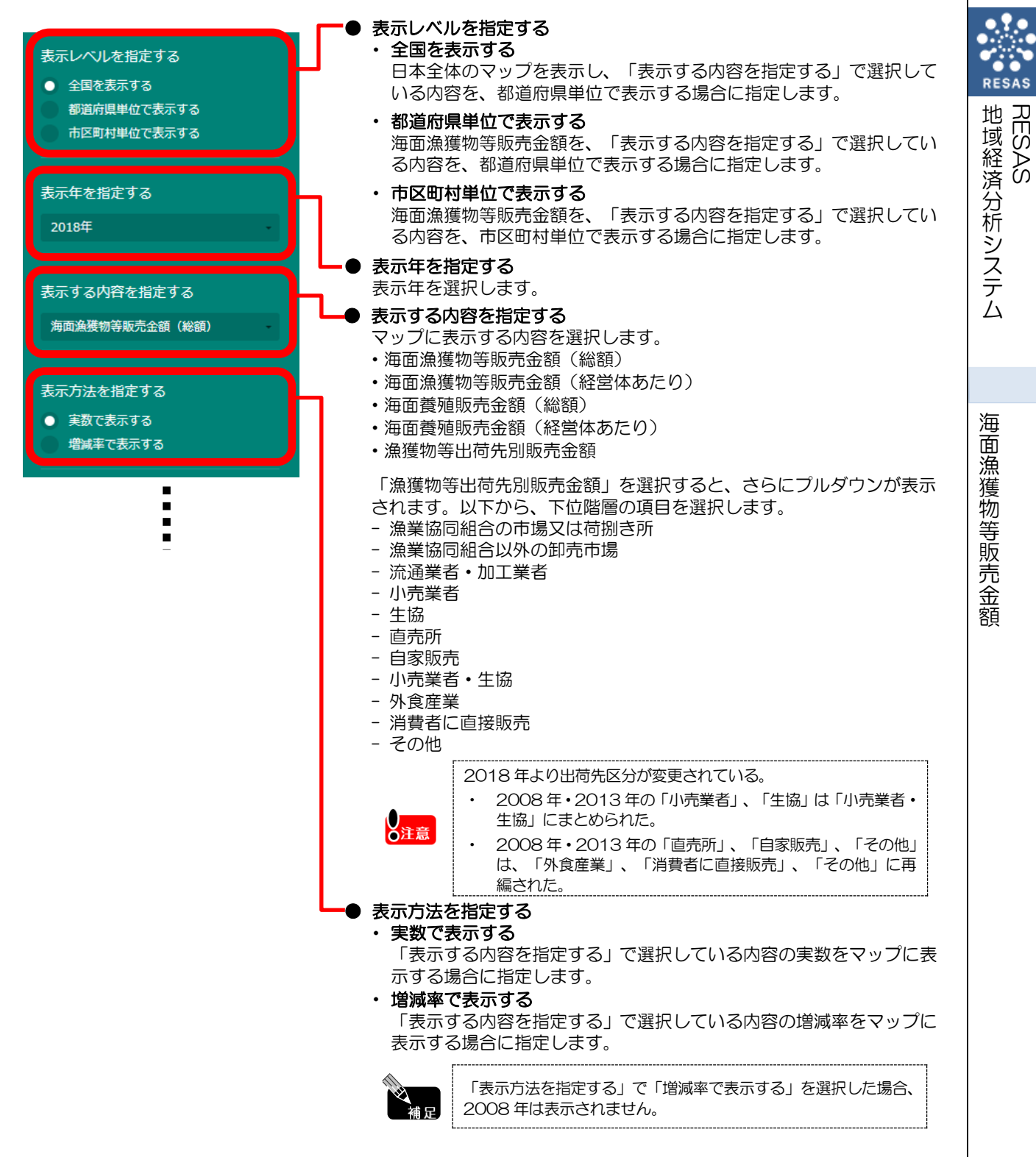

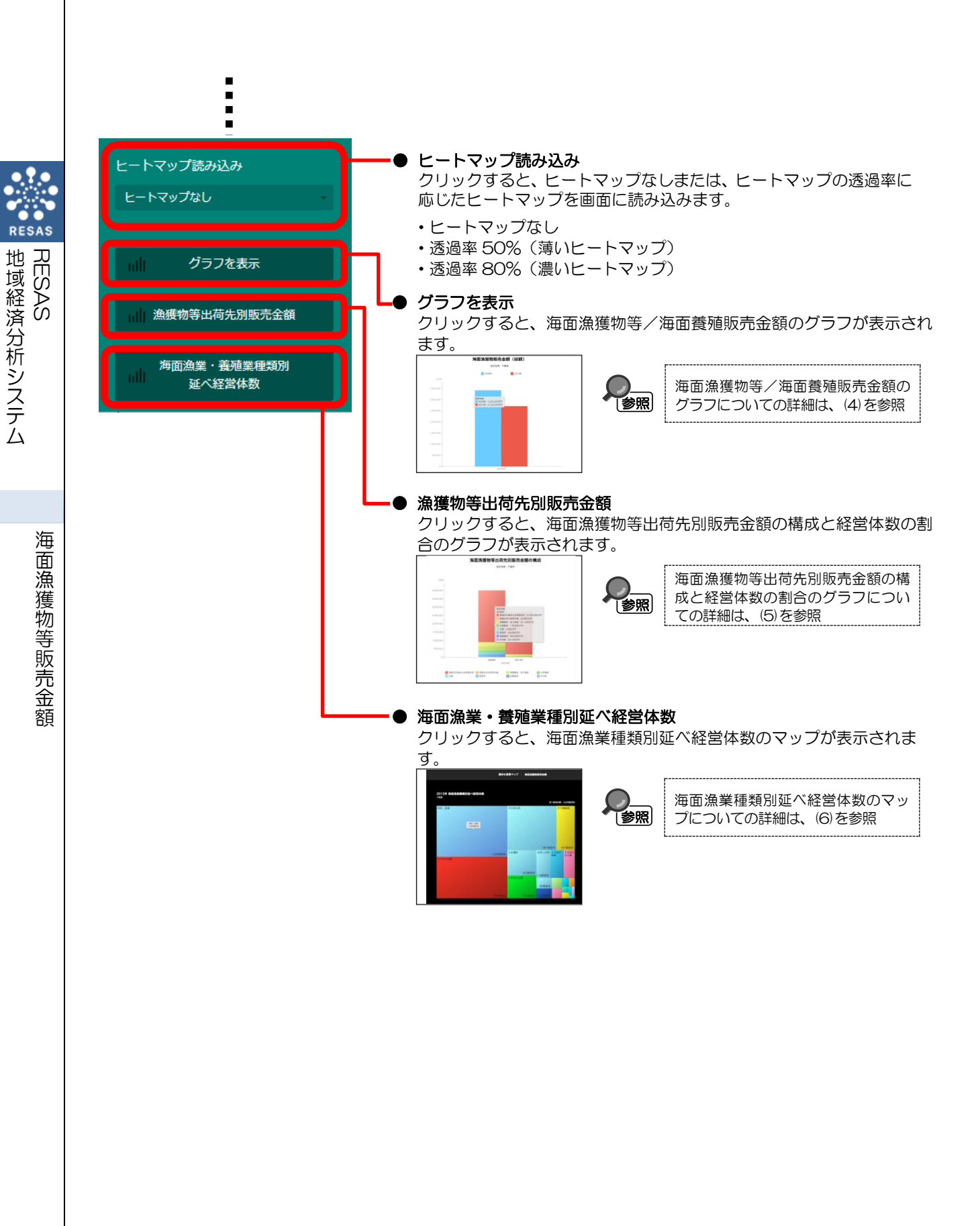

4

### (4) 海面漁獲物等/海面養殖販売金額のグラフを見る

指定地域における海面漁獲物等及び海面養殖の販売金額について、以下のグラフが表示されます。

- ・ 海面漁獲物等販売金額(総額)のグラフ
- ・ 海面漁獲物等販売金額(経営体あたり)のグラフ
- ・ 海面漁獲物等販売金額帯別の経営体の割合のグラフ
- ・ 海面養殖販売金額(総額)のグラフ
- 海面養殖販売金額(経営体あたり)のグラフ
- ・ 海面養殖販売金額帯別の経営体の割合のグラフ

「指定地域」で指定している地域に、他の自治体と比較や合算した形で、海面漁獲物等及び海面養殖の販売金額を確認することもできます。比較は最大で5地域まで、合算は最大で30地域まで選択できます。

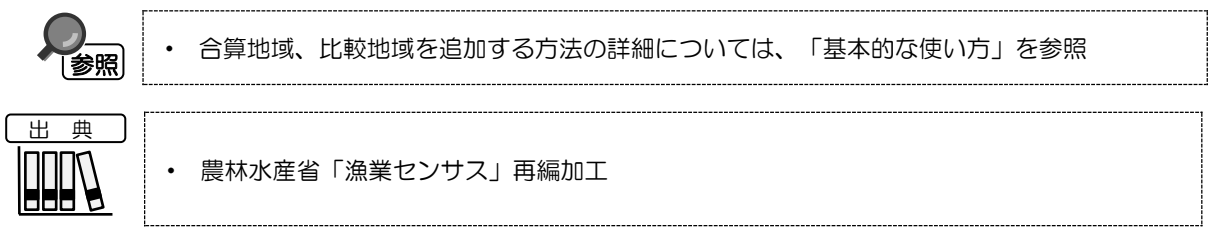

### く海面漁獲物等/海面養殖販売金額のグラフの表示方法>

右メニューの「グラフを表示」をクリックします。

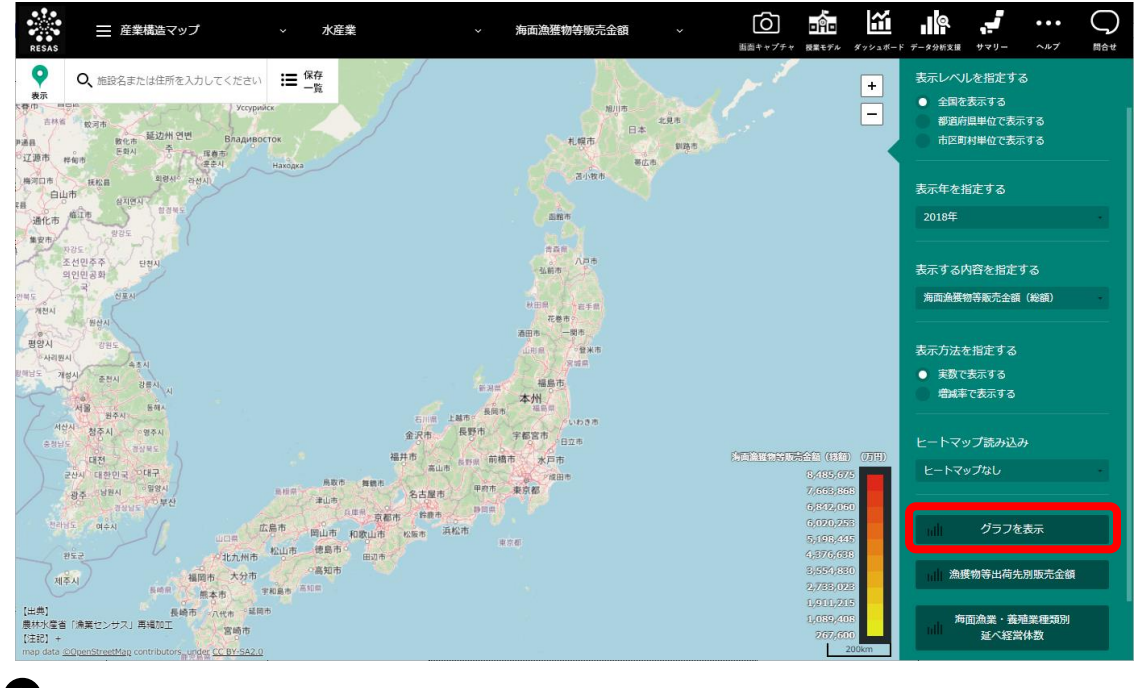

> 海面漁獲物等/海面養殖販売金額のグラフが表示されます。

地域経済分析システム

RESAS

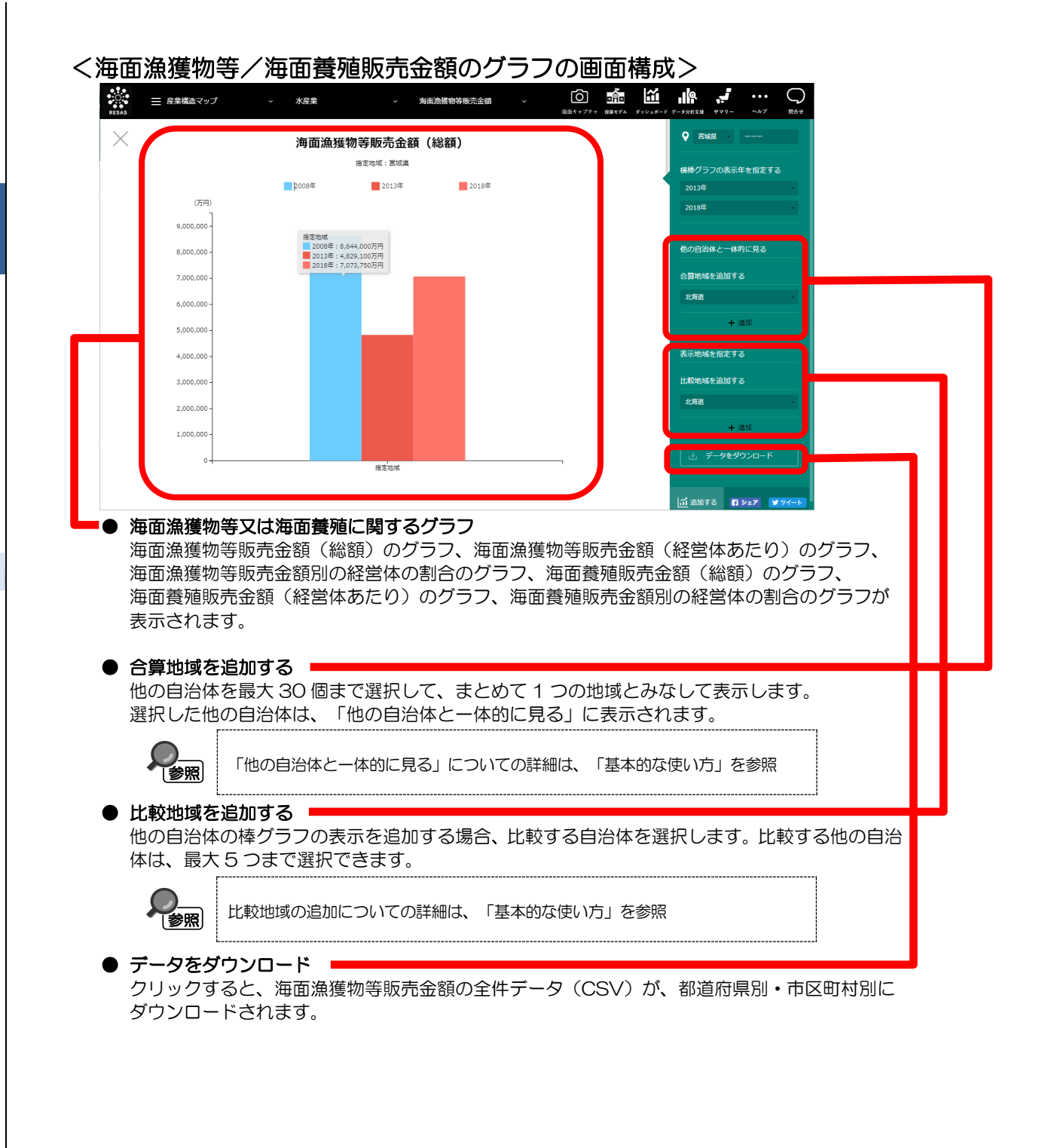

海

RESAS

RESAS

地域経済分析システム

### ■海面漁獲物等販売金額(総額)のグラフ

指定地域における海面漁獲物等の販売金額(総額)のグラフです。

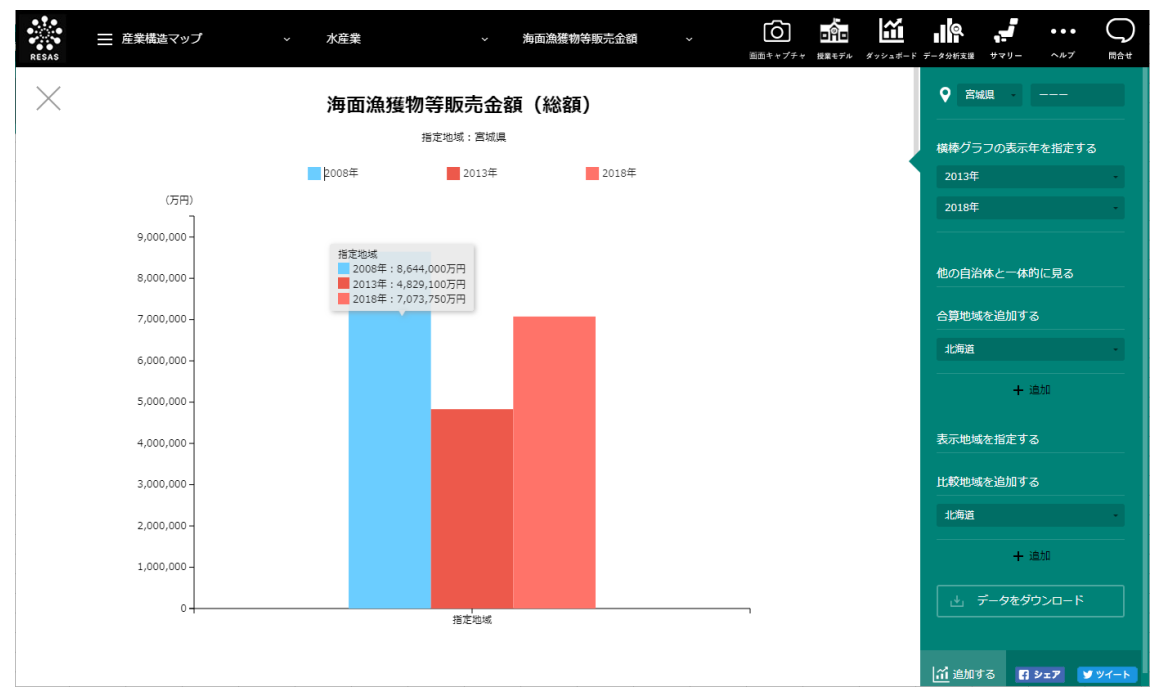

### ■海面漁獲物等販売金額(経営体あたり)のグラフ

「海面漁獲物等販売金額(総額)のグラフ」をスクロールすると、表示されます。 指定地域における海面漁獲物等の販売金額(経営体あたり)のグラフです。

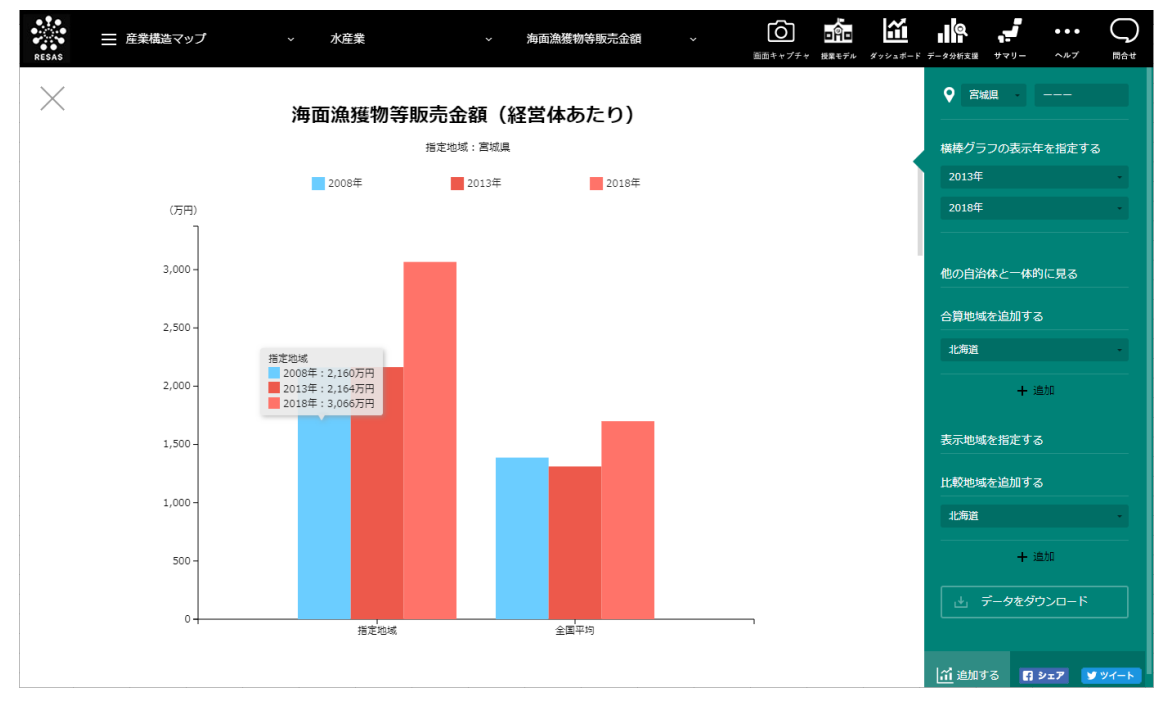

RESAS

### ■海面漁獲物等販売金額別の経営体の割合のグラフ

「海面漁獲物等販売金額(経営体あたり)のグラフ」をスクロールすると、表示されます。 指定地域における海面漁獲物等の販売金額別の経営体の割合のグラフです。

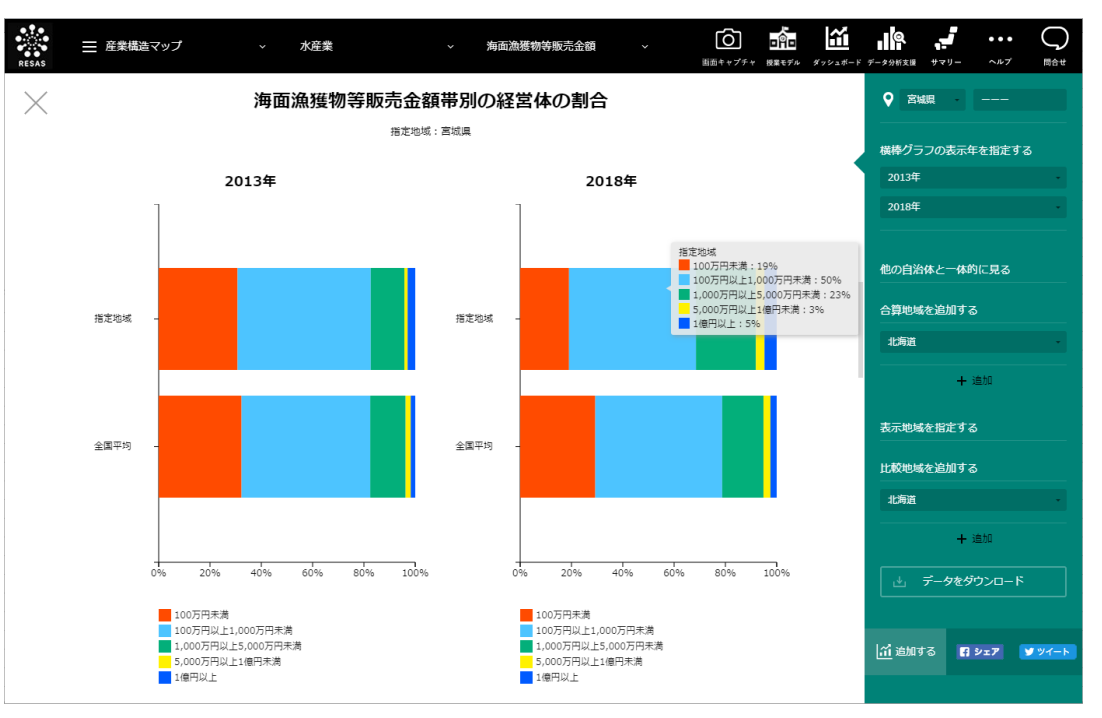

### ■海面養殖販売金額(総額)のグラフ

「海面漁獲物等販売金額別の経営体の割合のグラフ」をスクロールすると、表示されます。 指定地域における海面養殖の販売金額(総額)のグラフです。

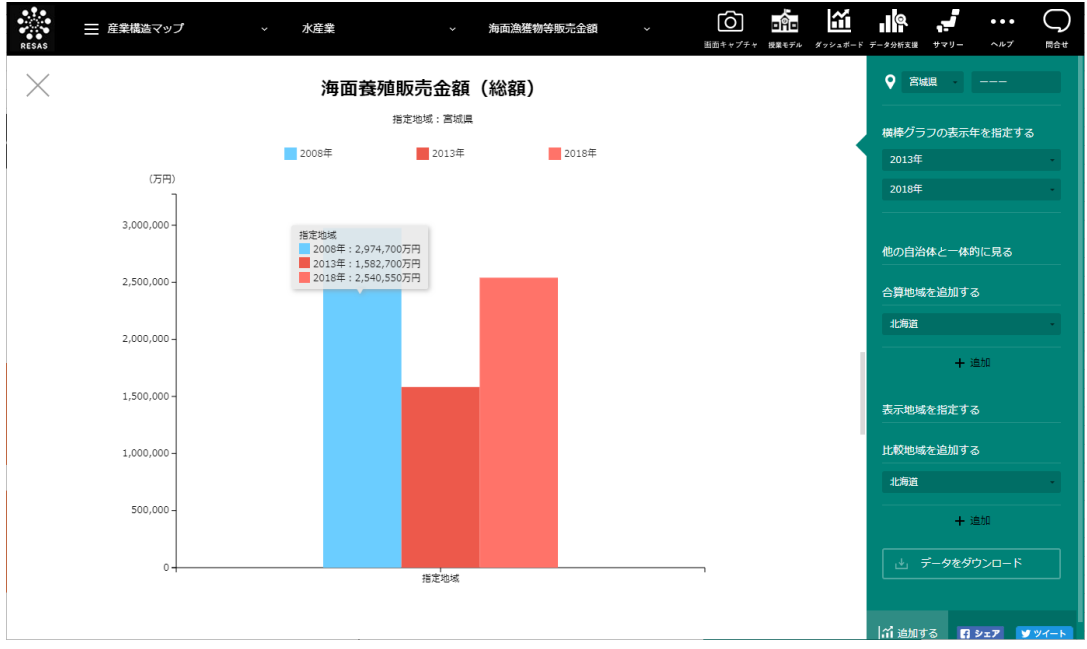

海面漁獲物等販売金額

RESAS

地域経済分析システム RESAS

### ■海面養殖販売金額(経営体あたり)のグラフ

「海面養殖販売金額(総額)のグラフ」をスクロールすると、表示されます。 指定地域における海面養殖の販売金額(経営体あたり)のグラフです。

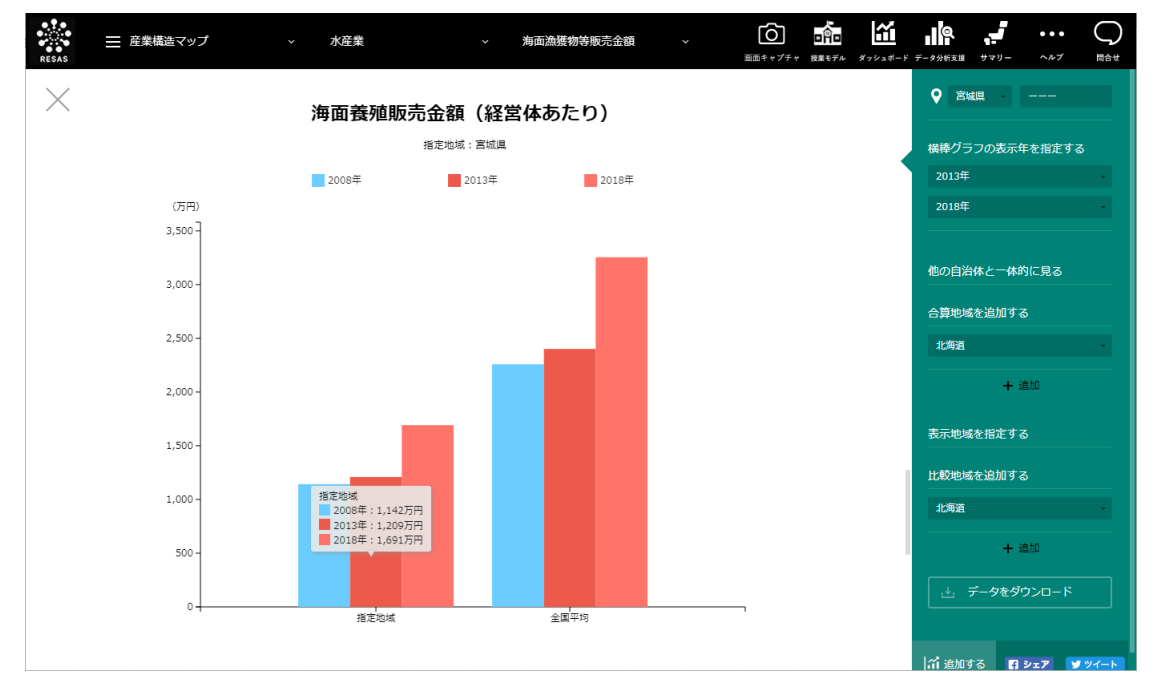

#### ■海面養殖販売金額別の経営体の割合のグラフ

「海面養殖販売金額(経営体あたり)のグラフ」をスクロールすると、表示されます。 指定地域における海面養殖の販売金額別の経営体の割合のグラフです。

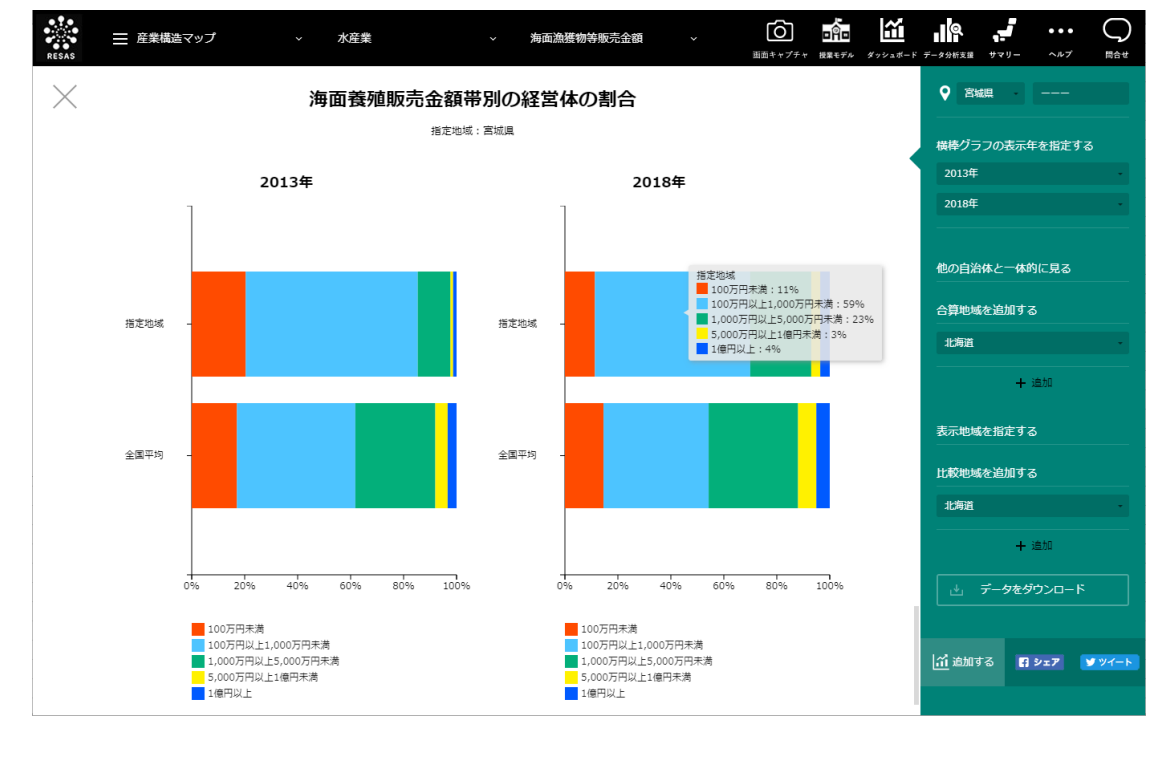

地域経済分析システム 基本操作マニュアル

RESAS

RESAS

地域経済分析システム

### (5) 海面漁獲物等出荷先別販売金額の構成と経営体数の割合のグラフを見る

指定地域における出荷先別販売金額の構成について、以下のグラフが表示されます。

- ・ 海面漁獲物等の出荷先別販売金額の構成のグラフ
- ・ 海面漁獲物等の出荷先別経営体数の割合のグラフ

「指定地域」で指定している地域に、他の自治体と比較や合算した形で、海面漁獲物等の販売金額を 確認することもできます。比較は最大で5地域まで、合算は最大で30地域まで選択できます。

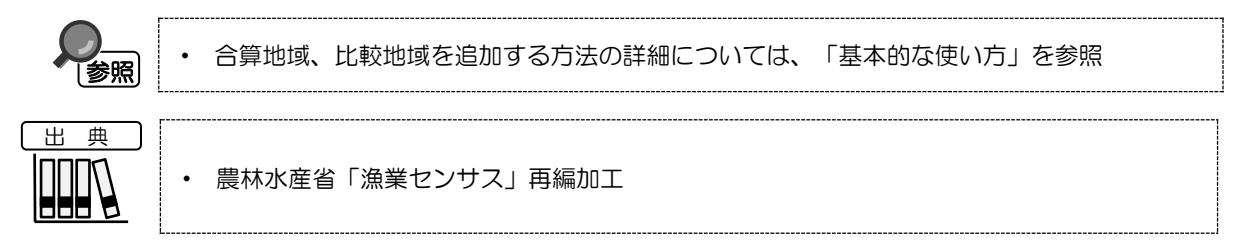

### く海面漁獲物等出荷先別販売金額の構成と経営体数の割合のグラフの表示方法>

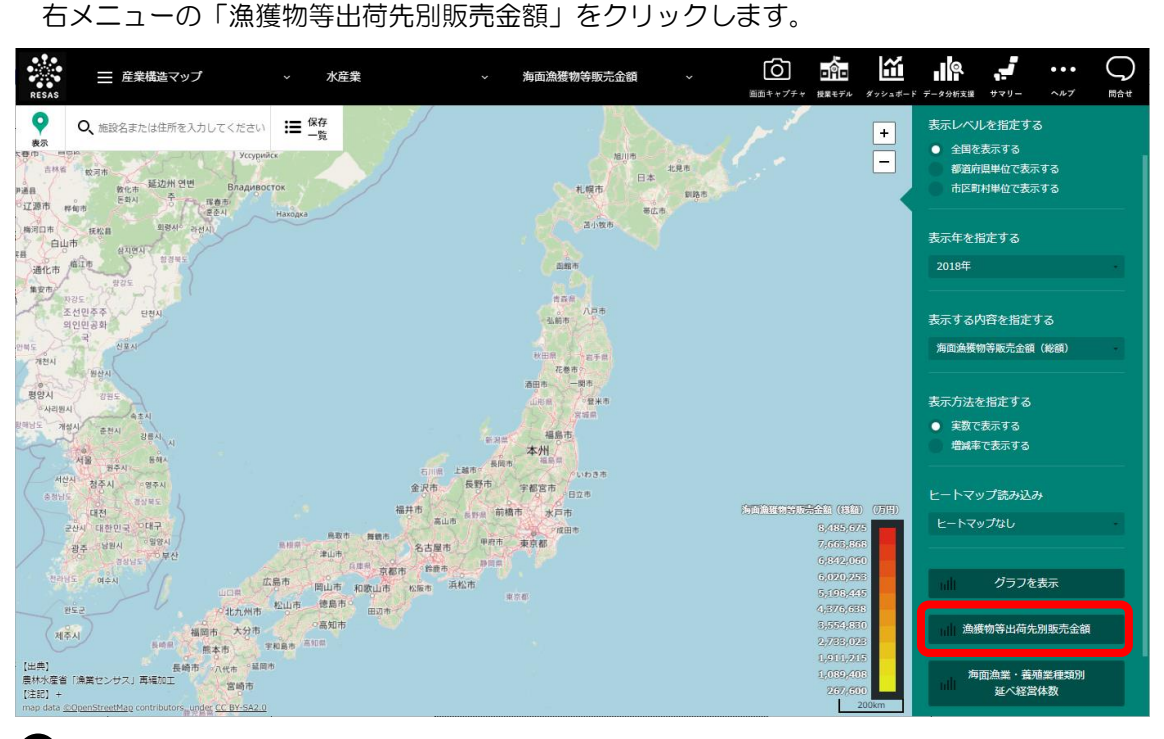

海面漁獲物等出荷先別の販売金額の構成のグラフと、経営体数の割合のグラフが表示されます。

RESAS

RESAS

地

|域経済分析システム

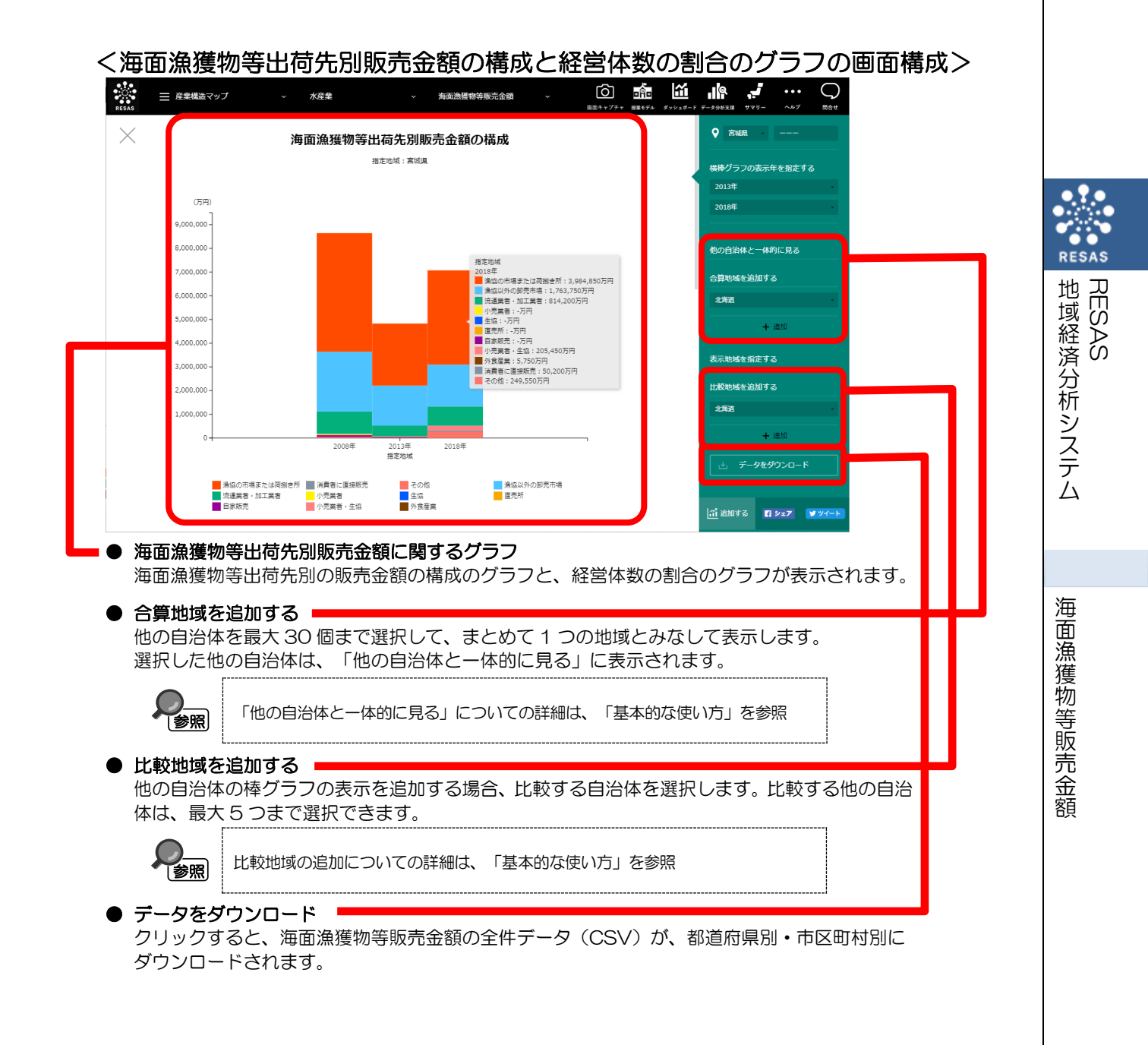

### ■海面漁獲物等出荷先別販売金額の構成のグラフ

指定地域における海面漁獲物等の出荷先別販売金額の構成のグラフです。

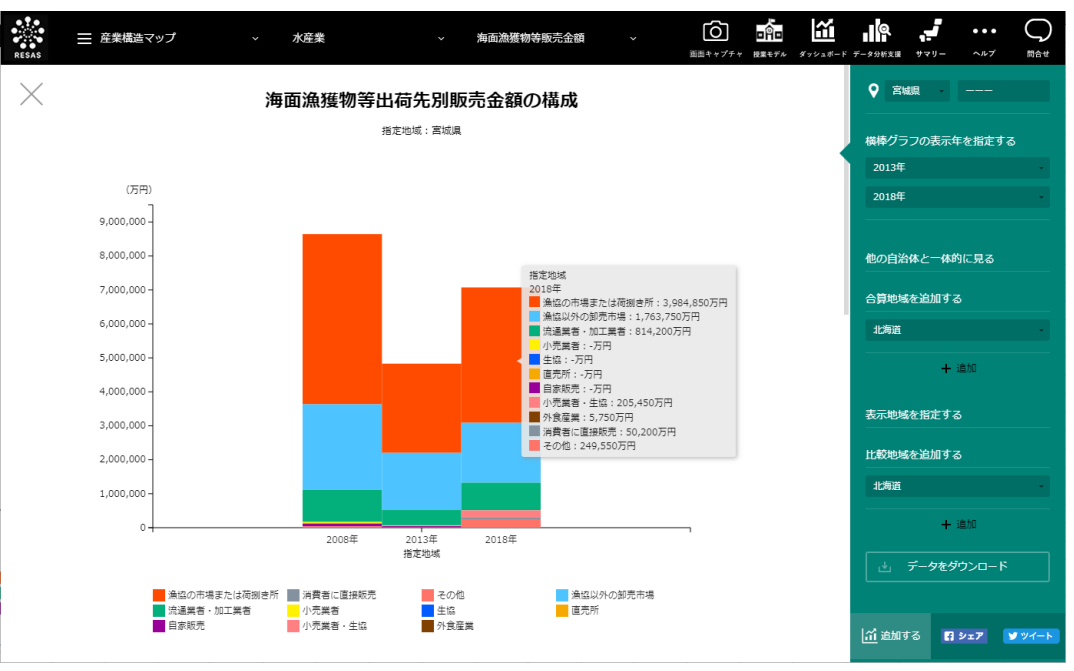

### ■海面漁獲物等出荷先別経営体数の割合のグラフ

「海面漁獲物等出荷先別販売金額の構成のグラフ」をスクロールすると、表示されます。 指定地域における海面漁獲物等の出荷先別経営体数の割合のグラフです。

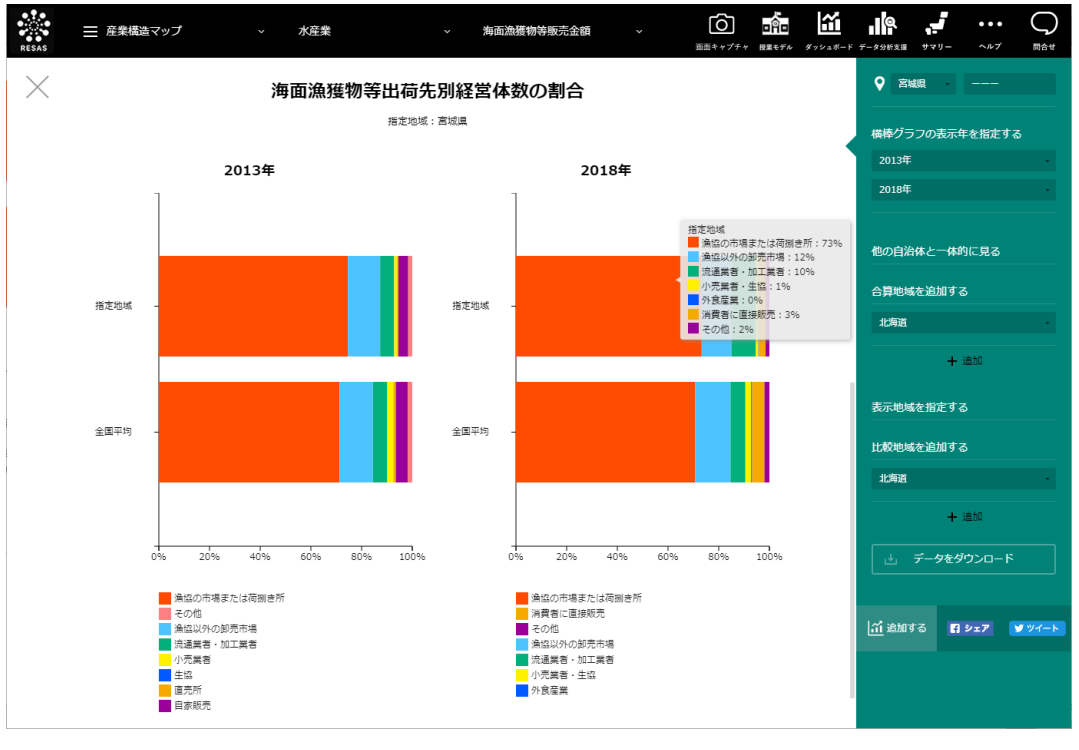

面漁獲物等販売金額

12

海

# (6) 海面漁業種類別延べ経営体数のマップを見る

マップで選択した表示年について、指定地域における経営体\*3数の海面漁業種類ごとの割合(シェア) が表示されます。

「指定地域」で指定している地域に、他の自治体を合算した形で、海面漁業種類ごとの割合を確認す ることもできます。合算は、最大で30地域まで選択できます。

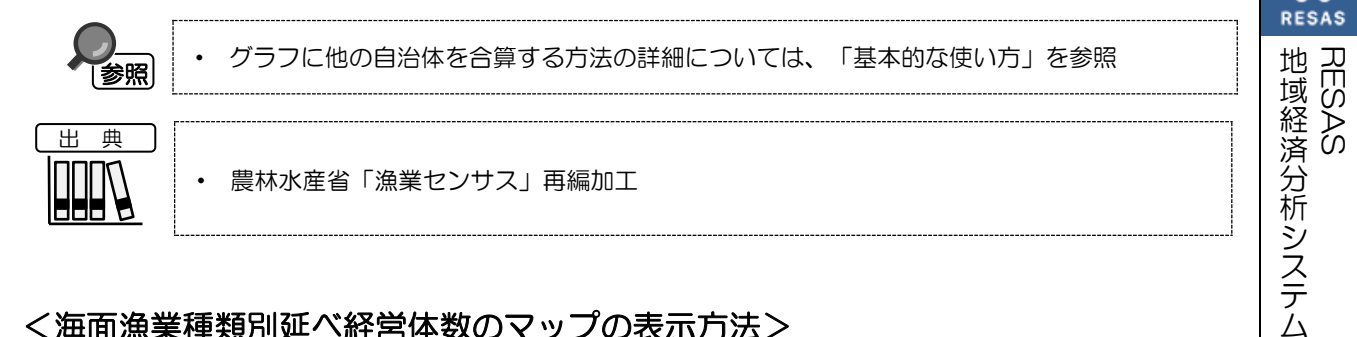

### く海面漁業種類別延べ経営体数のマップの表示方法>

右メニューの「海面漁業・養殖業種類別延べ経営体数」をクリックします。

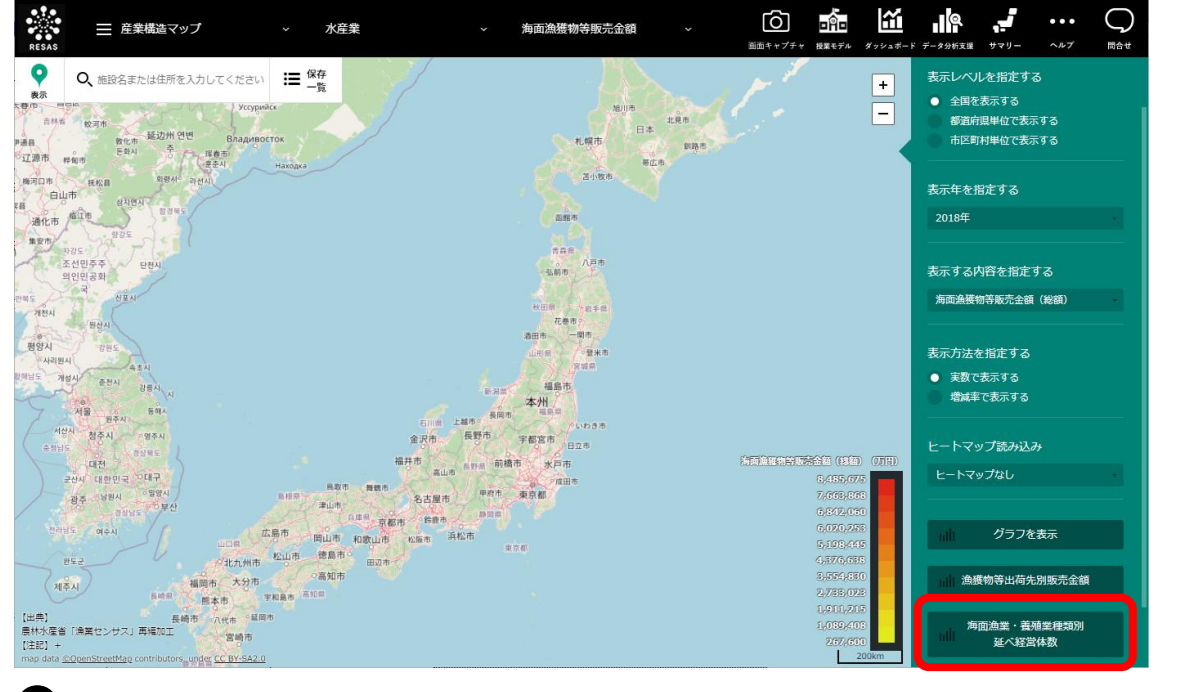

⇒海面漁業種類別延べ経営体数のマップが表示されます。

\*3: 水産業マップにおける「経営体」では、1 つの経営体が複数の漁業種類を行っている場合、該当するすべて の漁業種類について1経営体としてカウントされている(延べ経営体数)。

額

### <海面漁業種類別延べ経営体数のマップの画面構成>

海面漁業種類ごとに枠が表示されます。

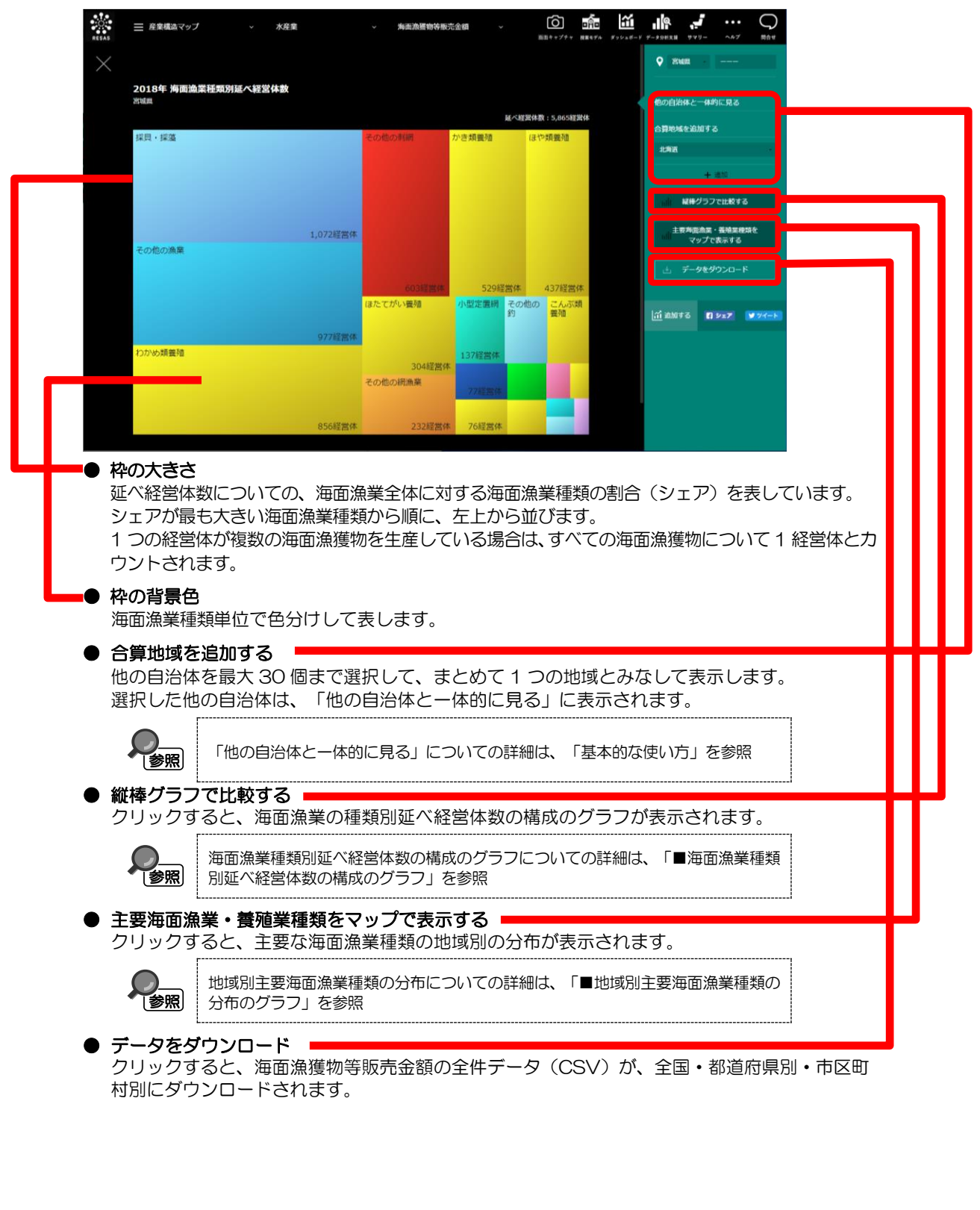

RESAS RESAS RESAS

面漁獲物等販売金額

14

海

### ■海面漁業種類別延べ経営体数の構成のグラフ

海面漁業種類別延べ経営体数のマップで「縦棒グラフで比較する」をクリックすると、表示されます。 指定地域における海面漁業種類別延べ経営体数の構成のグラフです。

「指定地域」で指定している地域に、他の自治体と比較や合算した形で、海面漁業種類別延べ経営体数を確認することもできます。比較は最大で5地域まで、合算は最大で30地域まで選択できます。

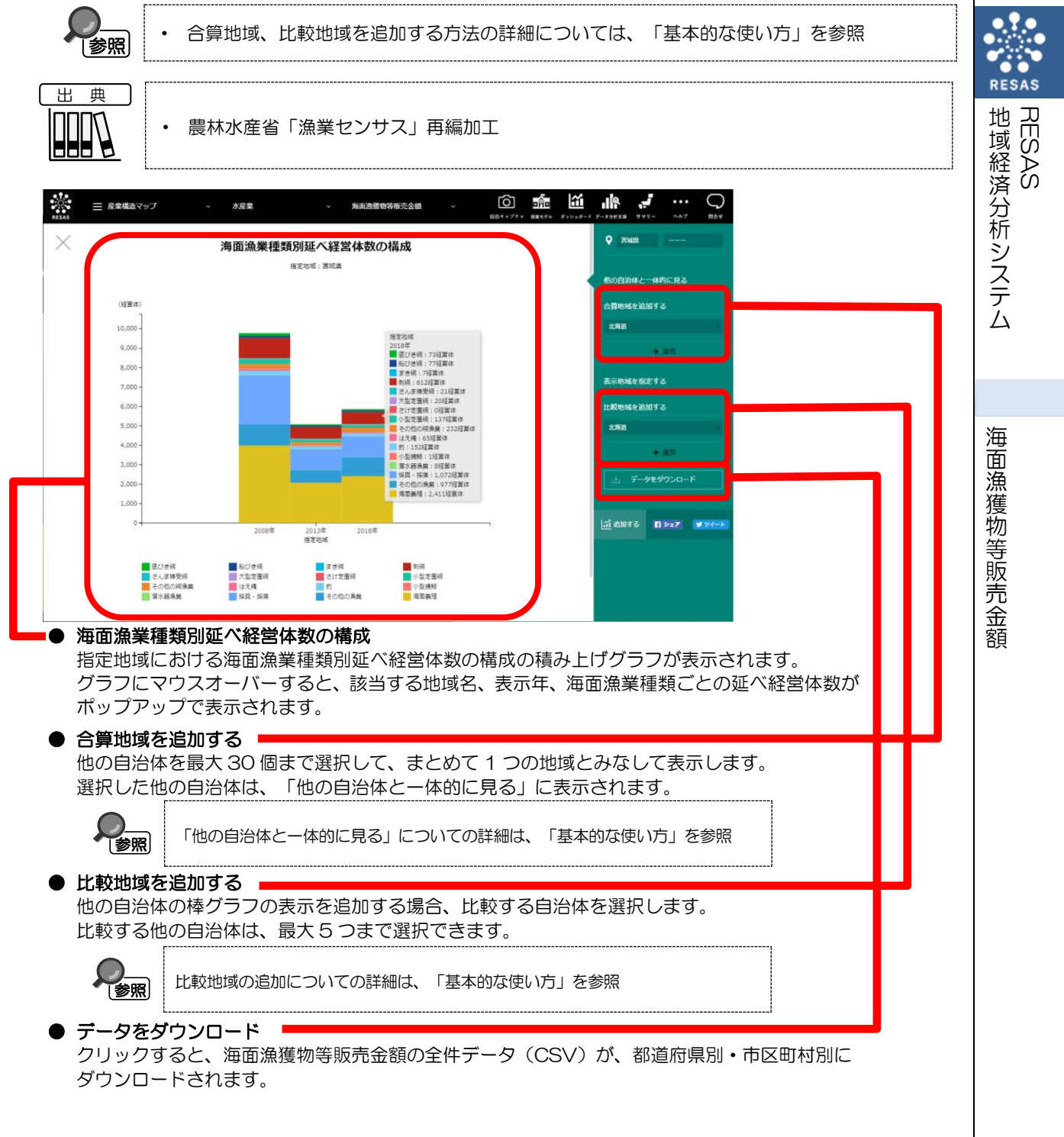

#### ■地域別主要海面漁業種類の分布のグラフ

海面漁業種類別延べ経営体数のマップで「主要海面漁業・養殖業種類をマップで表示する」をクリッ クすると、表示されます。

マップで選択した表示年について、指定地域における地域別の海面漁業種類の分布のグラフです。

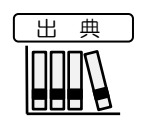

・ 農林水産省「漁業センサス」再編加工

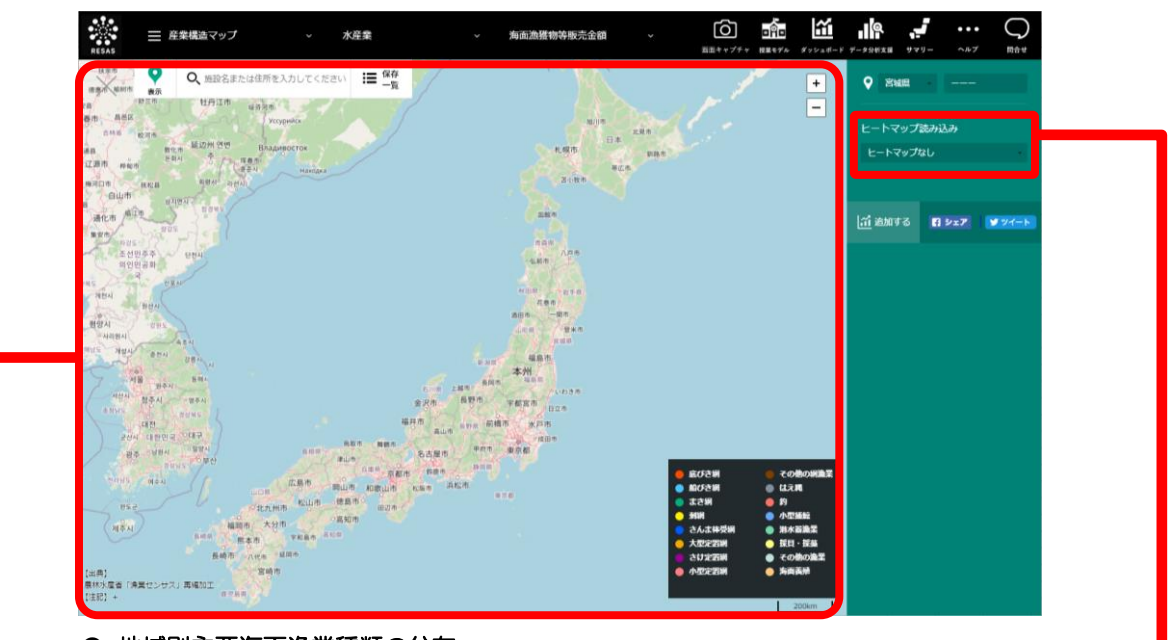

#### ■● 地域別主要海面漁業種類の分布

表示年における地域別の海面漁獲物の分布です。地域ごとに、延べ経営体数の一番多い海面漁獲物の色が表示されます。

● ヒートマップ読み込み ╹

クリックすると、ヒートマップなしまたは、ヒートマップの透過率に応じたヒートマップを画面 に読み込みます。

- ・ヒートマップなし
- ・透過率 50%(薄いヒートマップ)
- ・透過率80%(濃いヒートマップ)

面漁獲物等販売金額

16

海